## PANDUAN PENGGUNA – CARIAN NAMA PERNIAGAAN (DALAM TALIAN)

1. Klik butang Klik Sini atau klik pada tab Aplikasi Dalam Talian dan pilih Carian Nama Perniagaan.

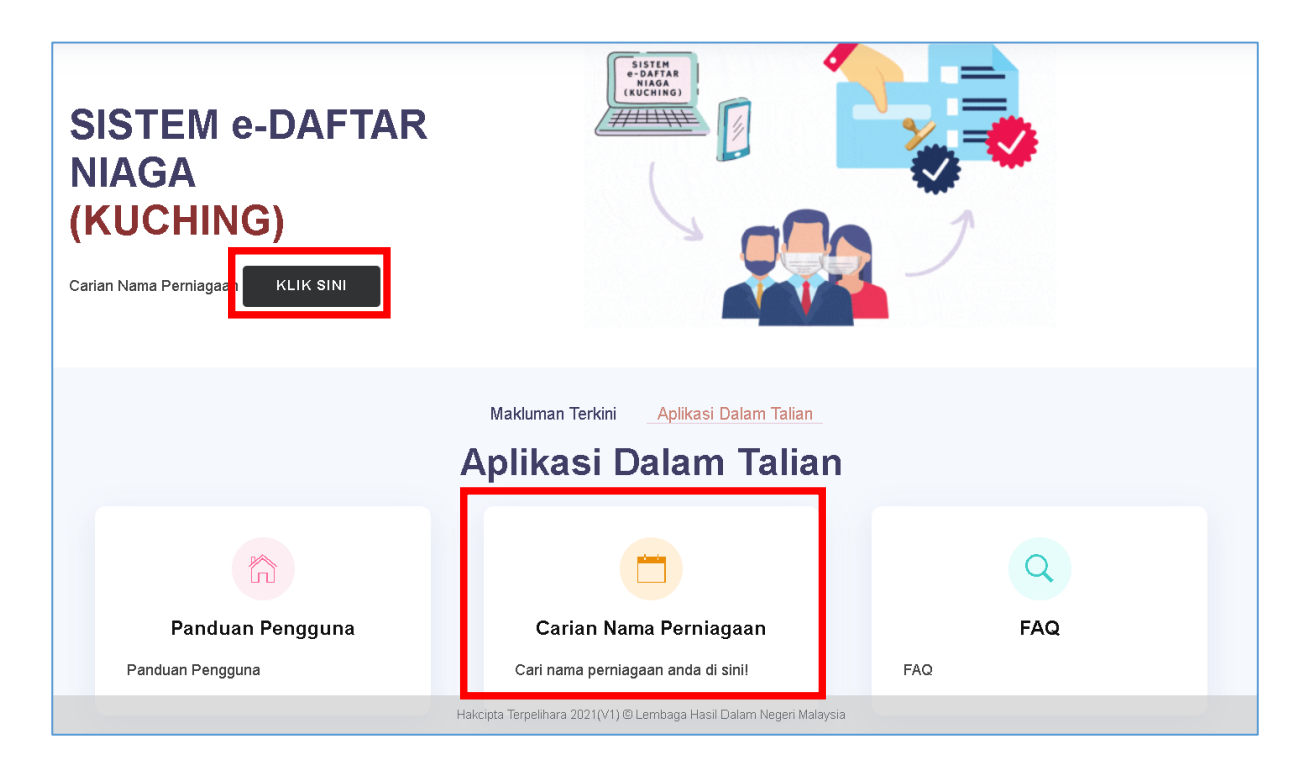

2. Sistem akan memaparkan Laman Carian Nama Perniagaan. Masukkan nama perniagaan di ruang carian dan klik icon cari.

| Carian Nama Perniagaan |   |  |
|------------------------|---|--|
| Teguh                  | Q |  |
|                        |   |  |

3. Jika nama perniagaan yang dicari telah didaftarkan, sistem akan memaparkan maklumat perniagaan tersebut.

| Nama                | Nama Perniagaan telah wujud. Maklumat boleh disemak dijadual di bawah. Sila buat carian nama perniagaan yang<br>lain. |                             |        |  |  |  |
|---------------------|----------------------------------------------------------------------------------------------------|-----------------------------|--------|--|--|--|
| MAKLUMAT PERNIAGAAN |                                                                                                    |                             |        |  |  |  |
| Bil                 | No Pendaftaran                                                                                                    | Nama Perniagaan             | Status |  |  |  |
| 1                   | 839414-U                                                                                                    | AKMAL TEGUH SDN. BHD.       | AKTIF  |  |  |  |
| 2                   | 73765                                                                                                    | AREBADIE TEGUH ENTERPRISE   | AKTIF  |  |  |  |
| 3                   | 1116157-D                                                                                                    | BORNEO TEGUH JAYA SDN. BHD. | AKTIF  |  |  |  |
| 4                   | 811633-D                                                                                                    | EKSPLORASI TEGUH SDN. BHD.  | AKTIF  |  |  |  |
| 5                   | 43375                                                                                                    | GABUNGAN TEGUH              | AKTIF  |  |  |  |
| 6                   | 40154                                                                                                    | IBJ TEGUH CONSTRUCTION CO.  | AKTIF  |  |  |  |
| 7                   | 294499-T                                                                                                    | IKRAM TEGUH SDN. BHD.       | AKTIF  |  |  |  |

4. Jika nama perniagaan masih belum didaftarkan, sistem akan memaklumkan nama perniagaan itu boleh didaftarkan di cawangan.

| Carian Nama Perniagaan                                                                      |              |  |
|---------------------------------------------------------------------------------------------|--------------|--|
| Kek Lapis Setiaharum                                                                        | Q            |  |
|                                                                                             |              |  |
| Nama perniagaan ini belum didaftarkan. Pendaftaran nama perniagaan boleh dilakukan di Cawan | gan Kuching. |  |

5. Untuk kembali ke Laman Utama, klik icon Jata Sarawak Atau Icon LHDNM.

| Ŵ |  |        |              |       |   | 8 |
|---|--|--------|--------------|-------|---|---|
|   |  | Carian | Nama Perni   | agaan |   |   |
|   |  |        | Seteguh Budi |       | Q |   |
|   |  |        |              |       |   |   |